# HAPTICORE by EELTECH

#### CUSTOMER TEST APP VIDEO TUTORIAL SIDE NOTES

### HOW TO USE

### 

Welcome to our HAPTICORE software solutions tutorial series.

HAPTICORE is our patented MR actuator with fully programmable haptic feedback, only with the use of software. To help you quickly generate your own haptic feedback patterns with your HAPTICORE, we have created a series of video tutorials.

Although all our HAPTICORE actuators can be controlled with our software solutions, they are designed for different forces and applications. Therefore, depending on the HAPTICORE you are using, you may need to use different parameters to generate clean haptic feedback. With these side notes, we give you all values to reproduce the examples shown in our Customer Test App video tutorials and to quickly create your own haptic modes with your HAPTICORE actuator.

If you have any questions about our HAPTICORE technology, please visit our support section at www.xeeltech.com or contact our customer support team who will be happy to assist you.

Your XeelTech Team

### VIDEO 1 – FIRST STEPS GUIDE

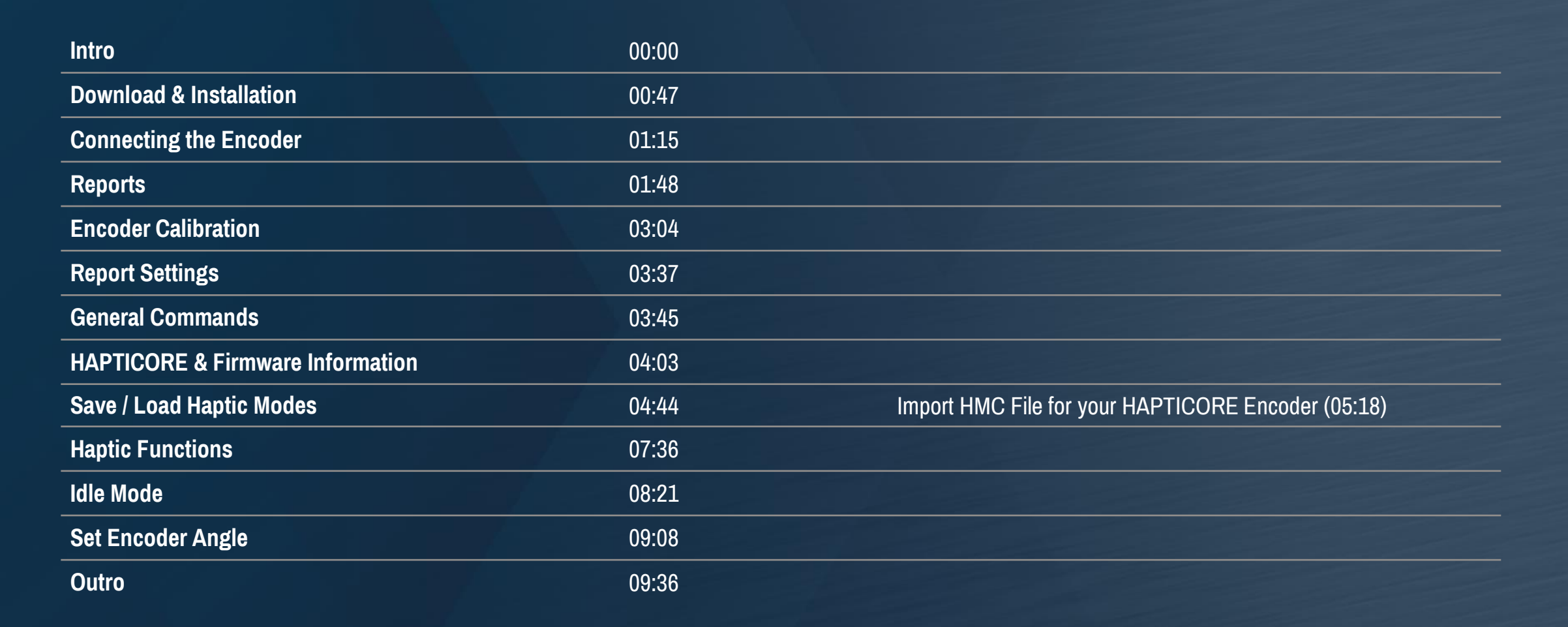

HAPTICORE

by EELTECH

#### **VIDEO 2 – ENCODER CALIBRATION**

| Intro               | 00:00 |
|---------------------|-------|
| Encoder Calibration | 00:54 |
| Outro               | 01:48 |

If you have problems connecting your HAPTICORE encoder to your device, watch our setup video or take a look at the documentation available in the download center.

The following checklist can help you to connect your HAPTICORE:

- ✓ Is the HAPTICORE properly connected to your device?
- ✓ Is the driver installed?
- ✓ Is the latest firmware version installed?

If you have further questions about our HAPTICORE technology, please visit our support section at www.xeeltech.com or contact our customer support team. They will be happy to assist you.

HAPTICORE

### VIDEO 3 – TICKS

| X | HA | <b>PT</b> |          | RE    |
|---|----|-----------|----------|-------|
|   |    |           | by 🔀 E E | LTECH |

|                                     | HAPTICORE 14 |               | 14            | HAPTICORE 34  |               | HAPTICORE 40  |               |
|-------------------------------------|--------------|---------------|---------------|---------------|---------------|---------------|---------------|
| Intro                               | 00:00        |               |               |               |               |               |               |
| Preparation                         | 00:53        |               |               |               |               |               |               |
| Default Settings &                  | 01:08        |               |               | Tick Current: | 0,070A        | Tick Current: | 0,050A        |
| other HAPTICORE Encoders            |              |               |               | Idle Current: | -60mA         | Idle Current: | -60mA         |
|                                     |              |               |               | Tick Mode:    | 3             | Tick Mode:    | 3             |
|                                     |              |               |               | Tick Window:  | 5°            | Tick Window:  | 5°            |
| Tick Angle                          | 01:35        | Tick A. CW:   | 12 (Default)  | Tick A. CW:   | 12 (Default)  | Tick A. CW:   | 12 (Default)  |
|                                     |              | Tick A. CCW:  | 0 (Default)   | Tick A. CCW:  | 0 (Default)   | Tick A. CCW:  | 0 (Default)   |
|                                     |              |               | 12 (01:55)    |               | 12 (01:55)    |               | 12 (01:55)    |
|                                     |              |               | 0 (02:02)     |               | 0 (02:02)     |               | 0 (02:02)     |
|                                     |              | Tick A. CW:   | 15 (02:06)    | Tick A. CW:   | 15 (02:06)    | Tick A. CW:   | 15 (02:06)    |
|                                     |              |               | 24 (02:18)    |               | 24 (02:18)    |               | 24 (02:18)    |
| Tick Current & Tick Velocity Factor | 02:37        | Tick Vel. F.: | 0,1 (Default) | Tick Vel. F.: | 0,1 (Default) | Tick Vel. F.: | 0,1 (Default) |
|                                     |              |               | 0 (02:47)     |               | 0 (02:47)     |               | 0 (02:47)     |
|                                     |              | Tick Current: | 0 (Default)   | Tick Current: | 0 (Default)   | Tick Current: | 0 (Default)   |
|                                     |              |               | 0,12 (02:55)  |               | 0,12 (02:55)  |               | 0,10 (02:55)  |
|                                     |              |               | 0,06 (03:02)  |               | 0,08 (03:02)  |               | 0,07 (03:02)  |
|                                     |              |               | 0 (03:26)     |               | 0 (03:26)     |               | 0 (03:26)     |
|                                     |              | Tick Vel. F.: | 0,1 (03:31)   | Tick Vel. F.: | 0,15 (03:31)  | Tick Vel. F.: | 0,15 (03:31)  |
|                                     |              |               | 0,3 (03:44)   |               | 0,25 (03:44)  |               | 0,25 (03:44)  |
|                                     |              |               | 0,0 (03:56)   |               | 0,0 (03:56)   |               | 0,0 (03:56)   |
|                                     |              | Tick Current: | 0,09 (04:04)  | Tick Current: | 0,06 (04:04)  | Tick Current: | 0,06 (04:04)  |
|                                     |              | Tick Vel. F.: | 0,1 (04:13)   | Tick Vel. F.: | 0,12 (04:13)  | Tick Vel. F.: | 0,12 (04:13)  |

### 

### VIDEO 3 – TICKS

|                            |       | HAPTICORE 14  |               | HAPTICORE 34   |               | HAPTICORE 40   |               |
|----------------------------|-------|---------------|---------------|----------------|---------------|----------------|---------------|
| Tick Active Direction      | 04:17 | Tick A. CCW:  | 0 (Default)   | Tick Window:   | 4°            | Tick Window:   | 4°            |
|                            |       |               | 10 (04:55)    | Tick A. CCW:   | 0 (Default)   | Tick A. CCW:   | 0 (Default)   |
|                            |       |               | 0 (05:09)     |                | 10 (04:55)    |                | 10 (04:55)    |
|                            |       |               |               |                | 0 (05:09)     |                | 0 (05:09)     |
| Tick Modes & Tick Window   | 05:10 |               |               |                |               |                |               |
| Tick Mode 4                | 05:28 |               |               |                |               |                |               |
| Tick Mode 3                | 06:04 | Tick Window:  | 1,2 (Default) | Tick Window:   | 1,2 (Default) | Tick Window:   | 1,2 (Default) |
|                            |       |               | 10 (06:13)    |                | 10 (06:13)    |                | 10 (06:13)    |
|                            |       |               | 4 (06:22)     |                | 4 (06:22)     |                | 4 (06:22)     |
|                            |       |               | 2 (06:33)     |                | 2 (06:33)     |                | 2 (06:33)     |
|                            |       |               | 8 (06:42)     |                | 8 (06:42)     |                | 8 (06:42)     |
| Tick Mode 2                | 06:45 |               |               |                |               |                |               |
| Tick Mode 1 & Example Mode | 07:22 | Tick Current: | 0,2 (08:03)   | Tick Current:  | 0,2 (08:03)   | Tick Current:  | 0,2 (08:03)   |
|                            |       | Tick Vel. F.: | -0,07 (08:32) | Tick Vel. F.:  | -0,07 (08:32) | Tick Vel. F.:  | -0,07 (08:32) |
|                            |       | Tick Window:  | 1 (08:43)     | Duration Min.: | 0,001         | Duration Min.: | 0,001         |
|                            |       |               |               | Duration Max:  | 0,050         | Duration Max:  | 0,050         |
|                            |       |               |               | Tick Window:   | 1 (08:43)     | Tick Window:   | 1 (08:43)     |
| Example Mode 2             | 09:19 | Tick Current: | 0,06 (09:30)  | Tick Mode:     | 2             | Tick Mode:     | 2             |
|                            |       | Tick Vel. F.: | 0,03 (09:34)  | Tick Current:  | 0,04 (09:30)  | Tick Current:  | 0,05 (09:30)  |
|                            |       | Tick Window:  | 9 (09:38)     | Tick Vel. F.:  | 0,03 (09:34)  | Tick Vel. F.:  | 0,03 (09:34)  |
|                            |       |               |               | Tick Window:   | 7 (09:38)     | Tick Window:   | 7 (09:38)     |
| Outro                      | 09:48 |               |               |                |               |                |               |

# 

### VIDEO 4 – BARRIER

|                                     | HAPTICORE 14 |                 | 4             | HAPTICORE 34    |                   | HAPTICORE 40    |                   |
|-------------------------------------|--------------|-----------------|---------------|-----------------|-------------------|-----------------|-------------------|
| Intro                               | 00:00        |                 |               |                 |                   |                 |                   |
| Preparations                        | 01:06        | Tick Mode:      | 4 (01:38)     | Tick Mode:      | 1                 | Tick Mode:      | 1                 |
|                                     |              | Tick Angle:     | 24 (01:39)    | Tick Angle:     | 24°               | Tick Angle:     | 24°               |
|                                     |              | Tick Current:   | 0,08 (01:40)  | Tick Current:   | 0,4               | Tick Current:   | 0,4               |
|                                     |              | Velocity F.:    | 0,1 (01:41)   | Velocity F.:    | -0,110            | Velocity F.:    | -0,110            |
|                                     |              |                 |               | Duration Min:   | 0,010             | Duration Min:   | 0,010             |
|                                     |              |                 |               | Duration Max:   | 0,080             | Duration Max:   | 0,080             |
|                                     |              |                 |               | Window:         | 1,0               | Window:         | 1,0               |
| The Barrier Function / Start & Stop | 01:47        | Start Angle:    | 90 (Default)  | Start Angle:    | 90 (Default)      | Start Angle:    | 90 (Default)      |
| Angle                               |              | Stop Angle:     | -90 (Default) | Stop Angle:     | -90 (Default)     | Stop Angle:     | -90 (Default)     |
| Set Encoder Angle                   | 02:30        |                 |               |                 |                   |                 |                   |
| Barrier Current & Holding Current   | 02:54        | Barrier C.:     | 0,4 (Default) | Barrier C.:     | 1,0 (Default)     | Barrier C.:     | 1,0 (Default)     |
|                                     |              |                 | 0,3 (03:00)   |                 | 0,3 (03:00)       |                 | 0,3 (03:00)       |
|                                     |              | Barrier H. C.:  | 0,4 (Default) | Barrier H. C.:  | 1,0 (Default)     | Barrier H. C.:  | 1,0 (Default)     |
|                                     |              |                 | 0,3 (03:07)   |                 | 0,3 (03:07)       |                 | 0,3 (03:07)       |
| Barrier Polarity                    | 03:13        | B. Start Angle: | 0 (03:39)     | B. Start Angle: | 0 (03:39)         | B. Start Angle: | 0 (03:39)         |
|                                     |              | B. Stop Angle:  | 96 (03:41)    | B. Stop Angle:  | 96 (03:41)        | B. Stop Angle:  | 96 (03:41)        |
|                                     |              |                 | 72 (03:54)    |                 | 72 (03:54)        |                 | 72 (03:54)        |
| Barrier Limit Angle                 | 04:25        |                 |               |                 |                   |                 |                   |
| Example Barrier Mode                | 05:23        | Tick Start A.:  | 0 (Default)   | Tick Start A.:  | 0 (Default)       | Tick Start A.:  | 0 (Default)       |
|                                     |              | Tick Stop A.:   | 0 (Default)   | Tick Stop A.:   | 0 (Default)       | Tick Stop A.:   | 0 (Default)       |
|                                     |              |                 | 48 (05:55)    |                 | 48 (05:55)        |                 | 48 (05:55)        |
|                                     |              |                 | 60 (06:45)    |                 | No polarity issue |                 | No polarity issue |
|                                     |              | B. Stop A.:     | 180 (07:04)   | B. Stop A.:     | 180 (07:04)       | B. Stop A.:     | 180 (07:04)       |
| <u>Autro</u>                        | 07.04        |                 |               |                 |                   |                 |                   |

### VIDEO 5 – TORQUE & CURRENT

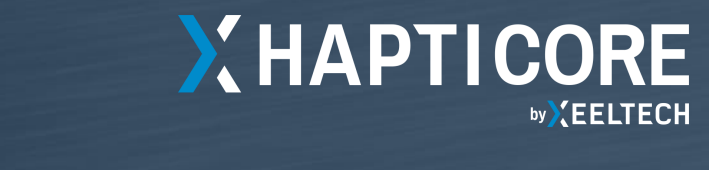

|                                       | HAPTICORE 14 |                 |                 | HAPTICORE 34    |                  | HAPTICORE 40    |                  |
|---------------------------------------|--------------|-----------------|-----------------|-----------------|------------------|-----------------|------------------|
| Intro                                 | 00:00        |                 |                 |                 |                  |                 |                  |
| The Current Function                  | 00:41        | Start C. (CW):  | 0,1 (Default)   | Start C. (CW):  | 0,040            | Start C. (CW):  | 0,040            |
| The Torque Function                   | 01:47        | T. Start F. CW: | 0,001 (Default) | T. Start F. CW: | 0,0003 (Default) | T. Start F. CW: | 0,0003 (Default) |
| Start & Stop Angle                    | 02:32        | T. Stop A.:     | 0 (Default)     | T. Stop A.:     | 0 (Default)      | T. Stop A.:     | 0 (Default)      |
|                                       |              |                 | 180 (02:40)     |                 | 180 (02:40)      |                 | 180 (02:40)      |
|                                       |              | T. Stop F. CW:  | 0 (Default)     | T. Stop F. CW:  | 0 (Default)      | T. Stop F. CW:  | 0 (Default)      |
|                                       |              |                 | 0,001 (02:47)   |                 | 0,0007 (02:47)   |                 | 0,0007 (02:47)   |
|                                       |              | T. Start F. CW: | 0,001 (Default) | T. Start F. CW: | 0 (Default)      | T. Start F. CW: | 0 (Default)      |
|                                       |              |                 | 0 (03:12)       |                 | 0 (03:12)        |                 | 0 (03:12)        |
|                                       |              | T. Stop F. CW:  | 0,001 (03:17)   | T. Stop F. CW:  | 0,0007 (03:17)   | T. Stop F. CW:  | 0,0007 (03:17)   |
| Torque & Barrier (+ Barrier Polarity) | 03:31        |                 |                 |                 |                  |                 |                  |
| Separate CW & CCW Feedback            | 04:10        | T. Start CW:    | 0,001 (04:20)   | T. Start CW:    | 0,0004 (04:20)   | T. Start CW:    | 0,0004 (04:20)   |
|                                       |              | T. Start CCW:   | 0,0005 (04:24)  | T. Start CCW:   | 0,0001 (04:24)   | T. Start CCW:   | 0,0001 (04:24)   |
|                                       |              | T. Stop CW:     | 0,0005 (04:26)  | T. Stop CCW:    | 0,0001 (04:26)   | T. Stop CCW:    | 0,0001 (04:26)   |
| Freewheeling                          | 04:31        | Vel. Th.:       | 0 (Default)     | Vel. Th.:       | 0 (Default)      | Vel. Th.:       | 0 (Default)      |
|                                       |              |                 | 500 (04:43)     |                 | 350 (04:43)      |                 | 350 (04:43)      |
|                                       |              | Ext. Time:      | 0 (Default)     | Ext. Time:      | 0 (Default)      | Ext. Time:      | 0 (Default)      |
|                                       |              |                 | 0,1 (04:46)     |                 | 0,3 (04:46)      |                 | 0,3 (04:46)      |
|                                       |              |                 | 1 (05:30)       |                 | 1 (05:30)        |                 | 1 (05:30)        |
| Summary/Additional Information        | 05:47        |                 |                 |                 |                  |                 |                  |
| Active Directions                     | 06:56        |                 |                 |                 |                  |                 |                  |
| Outro                                 | 07:06        |                 |                 |                 |                  |                 |                  |

## 

### VIDEO 6 – LOCK

|       | HAPTICORE 14                              |                                                                                      | HAPTICORE 34                                                                                | HAPTICORE 34                                                                                                    |                                     | HAPTICORE 40                                                                                                    |  |
|-------|-------------------------------------------|--------------------------------------------------------------------------------------|---------------------------------------------------------------------------------------------|----------------------------------------------------------------------------------------------------|-------------------------------------|----------------------------------------------------------------------------------------------------|--|
| 00:00 |                                           |                                                                                      |                                                                                             |                                                                                                    |                                     |                                                                                                    |  |
| 00:28 |                                           |                                                                                      |                                                                                             |                                                                                                    |                                     |                                                                                                    |  |
| 01:04 | Lock Current:                             | 0,5 (Default)                                                                        | Lock Current:                                                                               | 1,0 (Default)                                                                                                    | Lock Current:                       | 1,0 (Default)                                                                                                    |  |
|       |                                           | 0,3 (01:08)                                                                          |                                                                                             | 0,3 (01:08)                                                                                                    |                                     | 0,3 (01:08)                                                                                                    |  |
| 01:14 |                                           |                                                                                      |                                                                                             |                                                                                                    |                                     |                                                                                                    |  |
| 01:52 |                                           |                                                                                      |                                                                                             |                                                                                                    |                                     |                                                                                                    |  |
|       | 00:00<br>00:28<br>01:04<br>01:14<br>01:52 | HAPTICORE 14      00:00      00:28      01:04    Lock Current:      01:14      01:52 | HAPTICORE 14<br>00:00<br>00:28<br>01:04 Lock Current: 0,5 (Default)<br>0,3 (01:08)<br>01:52 | HAPTICORE 14    HAPTICORE 34      00:00    00:28      01:04    Lock Current:    0,5 (Default)      0,3 (01:08)    01:14      01:52    01:52 | HAPTICORE 14  HAPTICORE 34    00:00 | HAPTICORE 14    HAPTICORE 34    HAPTICORE 40      00:00    00:28    00:00    00:00    00:00    00:00    00:00    00:00    00:00    00:00    00:00    00:00    00:00    00:00    00:00    00:00    00:00    00:00    00:00    00:00    00:00    00:00    00:00    00:00    00:00    00:00    00:00    00:00    00:00    00:00    00:00    00:00    00:00    00:00    00:00    00:00    00:00    00:00    00:00    00:00    00:00    00:00    00:00    00:00    00:00    00:00    00:00    00:00    00:00    00:00    00:00    00:00    00:00    00:00    00:00    00:00    00:00    00:00    00:00    00:00    00:00    00:00    00:00    00:00    00:00    00:00    00:00    00:00    00:00    00:00    00:00    00:00    00:00    00:00    00:00    00:00    00:00    00:00    00:00    00:00    00:00    00:00    00:00    00:00 |  |

Montafonerstraße 68 6771, St. Anton im Montafon Austria

**Tel**: +43 5552 93081-0 **Fax:** +43 5552 93081-9300

mail@xeeltech.com www.xeeltech.com

**a** 

INVENTUS Development

> INVENTUS Heiding

XEELTECH